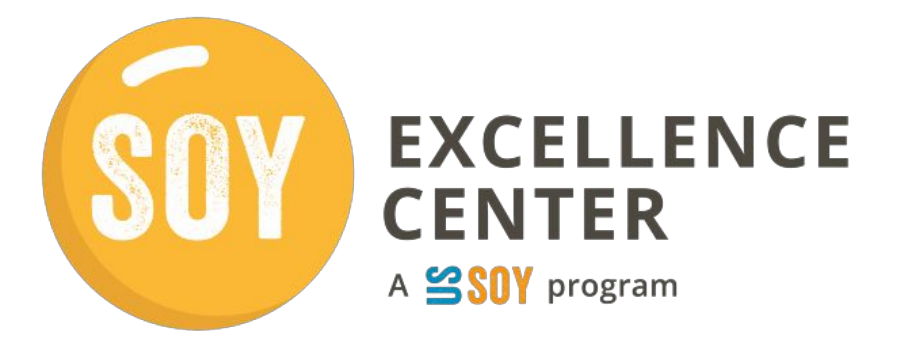

# Soy Excellence Center Learning Platform دلیل المستخدم

منصة التعلم الخاصة بمركز سوي للتميز هي المكان الذي يُمكن للمستخدمين من خلاله الوصول إلى دور اتهم وإكمالها. يُقدم هذا الدليل لمحة عامة عن الإجراءات الرئيسية للوصول إلى أنشطة التعلم وإكمالها.

انقر على العنوان أدناه للوصول إلى القسم، أو مرر المستند لعرض جميع الأقسام.

بدء الدورة من لوحة تحكم منصبة التعلم تصفح الدورة

إكمال استبيان ما قبل الدورة الوصول إلى المواضيع الانضمام إلى تسجيلات الدخول المباشرة إكمال استبيان ما بعد الدورة

> التحقق من حالة الدورة الحصول على شهادة إتمام الدورة الانضمام إلى مجموعة اهتمامات الوصول إلى منصبة المجتمع

### إطلاق الدورة من لوحة معلومات منصة التعلم

المسجلين حاليًا في دورة تدريبية. تعرض لوحة المعلومات SEC لوحة معلومات منصة التعلم هي صفحة الوصول لمستخدمي منصة الدورات التي يمكن للمستخدم الوصول إليها. يُمنح المشارك حق الوصول من قِبل مسؤول إقليمي يوافق على طلبه للالتحاق بدورة .تدريبية ضمن مسار التعلم

.كبديل، يمكن للمستخدمين الوصول إلى هذه الصفحة من قائمة أدوات الأعضاء

| Español العربية English 👮             |                                          |                                         |
|---------------------------------------|------------------------------------------|-----------------------------------------|
| ار المراكز الإقليمية × Q تسجيل الخروج | نبذة عنا تواصل معنا الأخيا               |                                         |
| • الموارد 🕎 • حسابي 🏟 •               | المجتمع 🍪 🔹 التدريب                      | أدوات الأعضاء                           |
|                                       |                                          |                                         |
|                                       | USSEC   قطر: techsupport@soyexcellence.c | org   Dan Redford , اهلا وسهلا          |
| حلاة                                  |                                          | دورة                                    |
| ناقص<br><u>تتبع حالتي</u>             | ىرق الأوسط وشمال إفريقيا الدورة 4        | برنامج إنتاج الدواجن الأساسي لمنطقة الث |
| ناقص<br><u>يتبع حالتي</u>             | SEC India Aqua                           | culture (Basic Certificate) Cohort #4   |
| ناقص<br><u>يتبع حالتي</u>             | Addressing Feed Cost and Quality Chall   | enges in the Nigerian Feed Industry     |
| ناقص إطلاق الدورة                     | COOPCON 2025 - Americas A                | gricultural Cooperators Conference      |

لبدء دورة تدريبية، انقر على زر "بدء الدورة التدريبية" بجوار الدورة التدريبية المناسبة

.ملاحظة: يُدرج معظم المستخدمين دورة تدريبية واحدة فقط في كل مرة

بنقر زر "بدء الدورة التدريبية"، سيتم توجيه المستخدم إلى الصفحة الرئيسية للدورة التدريبية وقائمتها

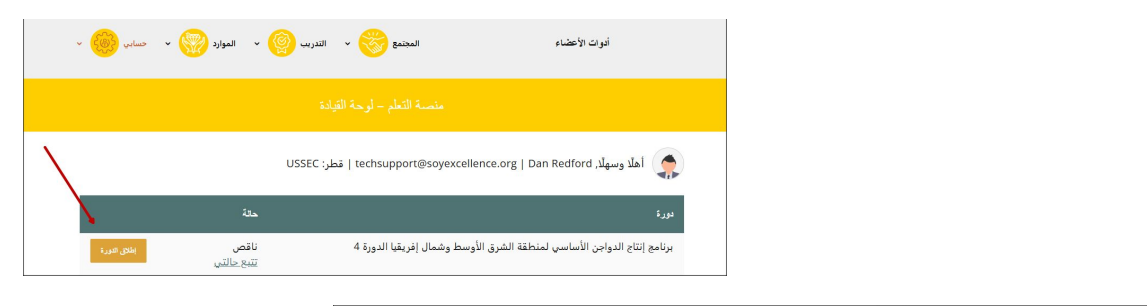

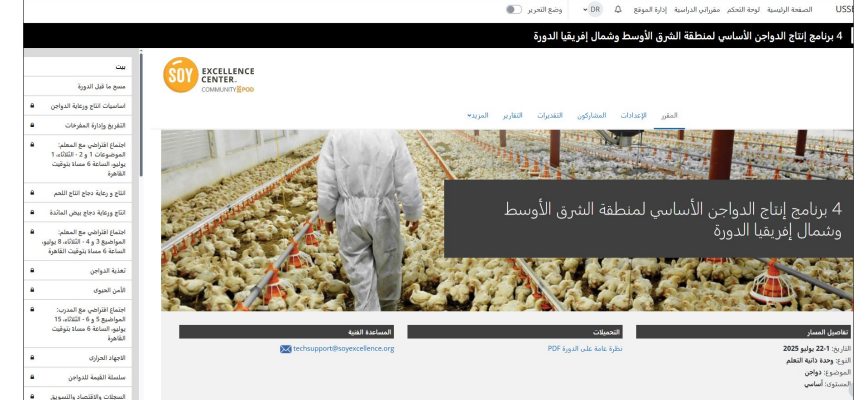

تصفح الدورة

إكمال استبيان ما قبل الدورة

على المشاركين إكمال استبيان ما قبل الدورة أو لأ للوصول إلى جميع مواد الدورة . بعد إكمال الاستبيان، يُرجى النقر يدويًا على زر "تم" في الزاوية العلوية اليمنى

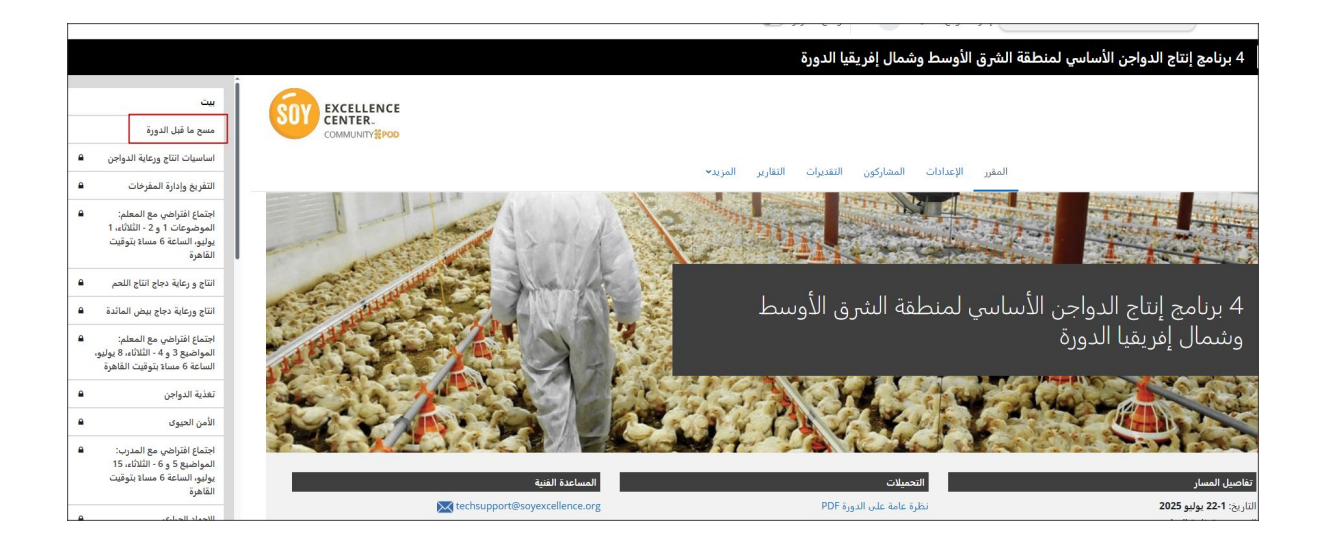

إكمال الاستبيان وتأكيده سيؤدي إلى فتح مواد الدورة المتبقية. يمكن للمستخدمين الوصول إلى مواد الدورة بالنقر على عنوانها في القائمة.

|                                                                                                    | ■ 4 برنامج إنتاج الدواجن الأساسي لمنطقة الشرق الأوسط وشمال إفريقيا الدورة                                                                                                   |
|----------------------------------------------------------------------------------------------------|----------------------------------------------------------------------------------------------------|
| بيت<br>مسح ما قبل الدورة<br>اساسيات انتاج ورعاية الدواجن<br>التقريد ماداية المفحات.                                              | EXCELLENCE<br>COMMUNITY المغرر الإعدادات المشاركون التقديرات التقارير المزيد~                                                                                               |
| سرى ورارة سرحت<br>الموضوعات او 2 - الثلاثاء، ا<br>يوليو الساعة 6 مساة بتوقيت<br>القاهرة<br>التاج ورعاية دجاج التاج اللحم ه       | مسح ما فبل الدورة                                                                                                    |
| انتاج ورعاية دجاج بيض المائدة<br>اجتماع افتراض مع المعلم:<br>المواضيع 3 و 4 - الثلاثاء، 8 يوليو،<br>الساعة 6 مساة بتوقيت القاهرة | استيان المعزفة الأولى لموديل أساسيات الدواجن<br>للوصول إلى مواد الدورة، برجن التأكد مع الأهان "استيبان ما قبل الدورة"، بمجرد الانتهاء، امغط على زر "ثمت المراجعة "للمنابعة. |
| تغذية الدواجن<br>الأمن الحيوى ه                                                                                                  | التأشير بأنه مندر                                                                                                    |
| اجتماع افتراضي مع المدرب:<br>المواضيع 5 و 6 - الثلاثاء، 15<br>يوليو، الساعة 6 مساء بتوقيت<br>القاهرة                             |                                                                                                    |
| الاجهاد الحرارى<br>سلسلة القيمة للدواجن                                                                                          | د سابق Page 2 of 18                                                                                                    |
| السجلات والاقتصاد والتسويق                                                                                                    | 2                                                                                                    |

#### الوصول إلى المواضيع

بمجرد إكمال استبيان ما قبل الدورة، سيتم فتح جميع المواضيع. يجب على المستخدم الوصول إلى المواضيع وإكمالها بالترتيب الذي تظهر به

|   |                                                                      | 💷 4 برنامج إنتاج الدواجن الأساسي لمنطقة الشرق الأوسط وشمال إفريقيا الدورة                                                                                                    |
|---|----------------------------------------------------------------------|----------------------------------------------------------------------------------------------------|
|   |                                                                      |                                                                                                    |
|   | ييت                                                                  | SOY EXCELLENCE                                                                                                    |
| _ | منسح ما قبل الدورة                                                   | Сомминтуфров                                                                                                    |
|   | اساسيات انتاج ورعاية الدواجن                                         |                                                                                                    |
|   | التفريخ وإدارة المفرخات                                              | المغرر الإعدادات المقترادين التعاديات التعاريات المرابلا                                                                                                    |
|   | اجتماع افتراضي مع المعلم:                                            |                                                                                                    |
|   | الموضوعات 1 و 2 - الثلاثاء، 1                                        |                                                                                                    |
|   | القاهرة                                                              |                                                                                                    |
|   | انتاج و رعاية دجاج انتاج اللحم                                       |                                                                                                    |
| • | انتاج ورعاية دجاج بيض المائدة                                        | 🔒 نیز مناع اید ازد النشاط استینان المعرفة الولی لبودیل أساسیات الدوادی للو معلّم مکتمل                                                                                                    |
| • | اجتماع افتراضي مع المعلم:                                            |                                                                                                    |
|   | المواضيع 3 و 4 - البلاناء، 8 يوليو،<br>الساعة 6 مساءَ بتوقيت القاهرة | تتاول المحاصرة القاء الشروع على مقتمة و لمنة عامة عالوامن في معيع أحاء العالم والطلاع على بعض المصطلحات المستخدمة في صناعة الدواجي من شاول المحاضرة تصنيف سلالات الدراج النفية و هرج<br>الكافية الأحد الالات الطر على حيرها الحاج المحرف المحرف حلواطات العالم النخرية.                                                                                                    |
|   | تغذية الدواجن                                                        | سیب سوی سمانان سازی سولین وسم بیش بیش بیش بیش سولی سال ولین و سری وسم است.<br>است                                                                                                    |
|   | الأمن الحيوى                                                         | 1 bit is a set of the set of the |
|   | اجتماع افتراضي مع المدرب:                                            |                                                                                                    |
|   | المواضيع 5 و 6 - الثلاثاء، 15<br>يوليو، الساعة 6 مساع بتوقيت         |                                                                                                    |
|   | القاهرة                                                              |                                                                                                    |
| • | الاجهاد الحرارى                                                      | المواردا المالييات الماع وزعاية الدواجي                                                                                                    |
| • | سلسلة القيمة للدواجن                                                 |                                                                                                    |
| ۵ | السجلات والاقتصاد والتسويق                                           | ² 🛂 الادبار: اساسیات انتاج ورعاید الدوانین است. است. است. است. است. است. است. است.                                                                                                    |

#### الانضمام إلى تسجيلات الوصول المباشرة

تتضمن دورات المسار الهجين تسجيلات حضور دورية مباشرة. للانضمام إلى تسجيل حضور مباشر، انقر على عنوان موضوع الاجتماع .الافتراضي في القائمة اليسري لعرض رابط الاجتماع. سيكون الرابط متاحًا قبل 15 دقيقة من موعد الاجتماع المحدد

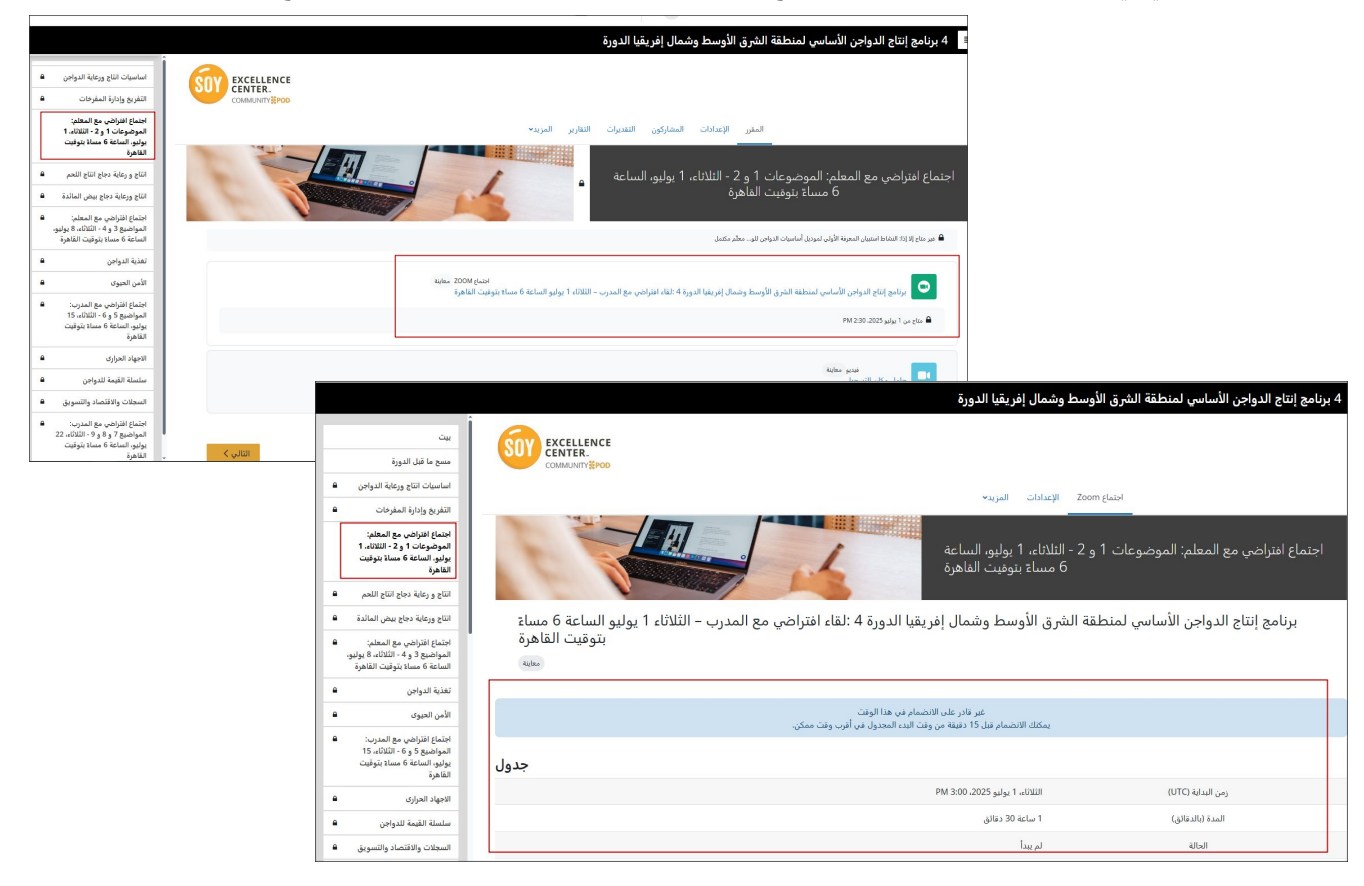

#### إكمال استبيان ما بعد الدورة

يجب على المشاركين في الدورة إكمال استبيان ما بعد الدورة بعد إكمال المواد الأخرى. سيكون هناك استبيان أو اثنان بعد الدورة، .يتعين على المستخدمين إرسالهما ووضع علامة "تم" يدويًا للحصول على شهادة إتمام الدورة

|                                                                                                    | 4 برنامج إنتاج الدواجن الأساسي لمنطقة الشرق الأوسط وشمال إفريقيا الدورة                                                                                 |
|----------------------------------------------------------------------------------------------------|----------------------------------------------------------------------------------------------------|
| يوليو. النساعة 6 مساة بتوقيت<br>القاهرة                                                                  |                                                                                                    |
| انتاج و رعاية دجاج انتاج اللحم                                                                           |                                                                                                    |
| انتاج ورعاية دجاج بيض المائدة                                                                            | المقرر الإعدادات المضاركون التقديرات التقارير المزيد∨                                                                                                   |
| اجتماع افتراضي مع المعلم:<br>المواضيع 3 و 4 - الثلاثاء، 8 يوليو،<br>الساعة 6 مساة بتوقيت القاهرة         |                                                                                                    |
| تغذية الدواجن                                                                                            | جنماع افتراضي مع المعلم، الموضوعات ٦ و ٢ - الثلاثاء، ٦ يونيو، الساعة<br>6 مساءً يتوقيت القاهرة                                                          |
| الأمن الحيوى 🔒                                                                                           |                                                                                                    |
| اجتماع افتراضي مع المدرب:<br>المواضيع 5 و 6 - الثلاثاء، 15<br>يوليو، الساعة 6 مساء بتوقيت<br>القاهرة     | 🖨 غير ماع إذارا: النفاظ استيبان المعربة الأولى لموديل أساسيات الدواحي للو معلم مكتمل                                                                    |
| الاجهاد الحرارى                                                                                          | جنياع 200M معاينة - الدواجن الأساسي لمنطقة الشرق الأوسط وشمال إفريقيا الدورة 4: القاء افتراضي مع المدرب - الثلاثاء 1 يولنو الساعة 6 مساء بتوقيت القاهرة |
| سلسلة القيمة للدواجن                                                                                     |                                                                                                    |
| السجلات والاقتصاد والتسويق                                                                               | ■ باغ من ایرلو دیلاند افک الله ۳                                                                                                    |
| اجتماع افتراضي مع المدرب:<br>المواضيع 7 و 8 و 9 - الثلاثاء، 22<br>يوليو، الساعة 6 مساء بتوقيت<br>القاهرة | فنديو معاينة<br>حامل مكان التسجيل                                                                                                    |
| مسح ما بعد الدورة                                                                                        | (محقي عن الطلاب)                                                                                                    |
| شهادة إتمام 🔒                                                                                            |                                                                                                    |
| مجموعة المصالح                                                                                           | ر سابق Page 5 of 18                                                                                                    |

# التحقق من حالة الدورة

يمكن للمشاركين متابعة حالة إكمال الدورة التدريبية الخاصة بهم، وإكمال الموضوع والنشاط الفردي، ونتائج الاختبار ات الخاصة بالدورة التي سجلوا فيها من خلال تحديد "تتبع حالتي" بجوار الدورة التدريبية المناسبة من لوحة معلومات منصة التعلم

| تسجيل الخروج  | لأخبار المراكز الإقليمية < | نبذة عنا تواصل معنا ا    | SOY EXCELLENCE<br>COMMUNITY POD                                    |                                  |                  |                                                 |
|---------------|----------------------------|--------------------------|--------------------------------------------------------------------|----------------------------------|------------------|-------------------------------------------------|
| حسابي 🛞 ۷     | 🗸 الموارد 🕎 ۷              | يجتمع 🌍 🔹 التدريب        | أدوات الأعضاء الد                                                  |                                  |                  |                                                 |
|               |                            | T<br>تعلم - لوحة القيادة | Cools Community ~                                                  | 🚱 TRAINING -                     | RESOURCES ~      | му асс                                          |
|               |                            | techsupp   قطر: USSEC    | Addressing Feed Cost and Quality                                   | Challenges in the Nigeria        | n Feed Industry  | , ×                                             |
|               | حالة                       |                          | Topic/Activity Name                                                | •                                | Туре             | Status                                          |
| إطلاق الدورة  | ناقص<br><u>تتبع حالتي</u>  | يقيا الدورة 4            | Topic 1<br>Live webinar: Addressing Feed Cost and Quality Challeng | es in the Nigerian Feed Industry | Topic<br>Meeting | <ul><li>Incomplete</li><li>Incomplete</li></ul> |
| إطلاق الدور.ة | ناقص<br><u>تتبع حالتي</u>  |                          |                                                                    |                                  |                  |                                                 |
| إطلاق الدور.ة | ناقص<br><u>تتبع حالتي</u>  | Addressing Feed Co       | برنامج إنتاج الدواجن الأساسي لمنطقة الشرق الأوسط وشمال إفريقو      | Incomplet<br>Track My            | te<br>Status     | LAUNCH COURS                                    |
| إطلاق الدورة  | ناقص<br><u>تتبع حالتي</u>  | COOPCON                  | 2025 - Americas Agricultural Cooperators Conference                |                                  |                  |                                                 |

### الحصول على شهادة إتمام

.يجب على المشاركين إكمال جميع مقاطع الفيديو والاختبار ات وتسجيلات الدخول الافتر اضية للحصول على شهادة إتمام الدورة .بعد استيفاء جميع المتطلبات، يُمكن للمستخدم تنزيل الشهادة من ملفه الشخصي

|                                                                                                  | ا                                                                                                    |
|--------------------------------------------------------------------------------------------------|----------------------------------------------------------------------------------------------------|
| يوليو، الساعة 6 مساة بتوقيت<br>القاهرة                                                           |                                                                                                    |
| انتاج و رعاية دجاج انتاج اللحم                                                                   |                                                                                                    |
| انتاج ورعاية دجاج بيض المائدة                                                                    | المقبر<br>المقبر                                                                                                    |
| اجتماع افتراضي مع المعلم:<br>المواضيع 3 و 4 - الثلاثاء، 8 يوليو،<br>الساعة 6 مساء بتوقيت القاهرة | شهادة إتمام                                                                                                    |
| تغذية الدواجن                                                                                    |                                                                                                    |
| الأمن الحيوى                                                                                     |                                                                                                    |
| اجتماع افتراضي مع المدرب: 🗧                                                                      | 📤 عنر متاع الارائة السنميان المعرفة بعد دورة أساسيات الدوادى استبيان معظم مكتدل                                                                                                    |
| المواضيع 5 و 6 - التلاتاء، 15                                                                    |                                                                                                    |
| يوليو، الساعه 6 مساة بنوفيت<br>القاهرة                                                           | معينية ومعني النامير بالديمر                                                                                                    |
| الاجهاد الحرارى                                                                                  | أكمل اجتماعين افتراضيين على الأقل                                                                                                    |
| سلسلة القيمة للدواجن                                                                             |                                                                                                    |
| السجلات والاقتصاد والتسويق                                                                       | الفيادة البخصية<br>شهادة إتمام                                                                                                    |
| اجتماع افتراضي مع المدرب: 🖣                                                                      |                                                                                                    |
| المواضيع 7 و 8 و 9 - الثلاثاء، 22                                                                | 🖨 غير متح إلا إذا:                                                                                                    |
| يوليو، الساعة 6 مساءً بتوقيت<br>القاهرة                                                          | <ul> <li>الشاط فيديوا السابيات التاج وركبة الدواجن معلم مكميل</li> <li>الشاط المتوار السابيات التاج وركبة الدواجن معلم مكميل</li> <li>الشاط المتوار السابيات التاج وركبة الدواجن محمل ولاح</li> </ul>                               |
| مسح ما بعد الدورة                                                                                | ا معاد میں ایران سر مرکز کا معالی ایران سر مرکز کا معالی ایران سر مرکز کا معالی ایران سر مرکز کا معالی میں ایرا<br>ایران ایران سر میں ایران سر مرکز کا معالی میں ایران سر مرکز کا میں مرکز کا میں مرکز کا میں مرکز کا میں مرکز کا م |
| شهادة إتمام                                                                                      |                                                                                                    |
| مجموعة المصالح                                                                                   | 3                                                                                                    |

# الانضمام إلى مجموعة المصالح

سيحتوي كل مسار هجين على مجموعة اهتمامات، لا يمكن الانضمام إليها إلا للمشاركين في الدورة والمدرّب. يمكن للمشاركين الانضمام .إلى هذه المجموعة من خلال تبويب "مجموعة الاهتمامات" في قائمة الدورة، ثم اختيار اسم المجموعة التي ير غبون في الانضمام إليها

|                                                                                                    | 4 برنامج إنتاج الدواجن الأساسي لمنطقة الشرق الأوسط وشمال إفريقيا الدورة                 |
|----------------------------------------------------------------------------------------------------|-----------------------------------------------------------------------------------------|
| يوليو، الساعة 6 مسالاً بتوقيت<br>القاهرة                                                                 | STATE EXCELLENCE                                                                        |
| انتاج و رعاية دجاج انتاج اللحم                                                                           | CENTER COMMUNY#POD                                                                      |
| انتاج ورعاية دجاج بيض المائدة                                                                            | المقن الإعدادات المضاركين التقديرات الثقاري المريد⊮                                     |
| اجتماع افتراضي مع المعلم:<br>المواضيع 3 و 4 - الثلاثاء، 8 يوليو،<br>الساعة 6 مساة بتوقيت القاهرة         |                                                                                         |
| تغذية الدواجن                                                                                            | aجaوعة المصالح                                                                          |
| الأمن الحيوى                                                                                             |                                                                                         |
| اجتماع افتراضي مع المدرب:<br>المواضيع 5 و 6 - الثلاثاء، 15<br>يوليو، الساعة 6 مساة بتوقيت<br>القاهرة     | انضم إلى برنامج إنتاج الدواجن الأساسي لمنطقة الشرق الأوسط وشمال إفريقيا محموعة الاهتمام |
| الاجهاد الحرارى                                                                                          |                                                                                         |
| سلسلة القيمة للدواجن                                                                                     |                                                                                         |
| السجلات والاقتصاد والتسويق                                                                               |                                                                                         |
| اجتماع افتراضي مع المدرب:<br>المواضيع 7 و 8 و 9 - الثلاثاء، 22<br>يوليو، الساعة 6 مساء بتوقيت<br>القاهرة |                                                                                         |
| مسح ما بعد الدورة                                                                                        | د سابق Page 18 of 18                                                                    |
| شهادة إتمام                                                                                              |                                                                                         |
| مجموعة المصالح                                                                                           |                                                                                         |

## Community Pod الوصول إلى

في بعض المسارات والمناطق، يُقدّم مركز سوي للتميز منصة للتعليم المستمر تُعرف باسم "المنصة المجتمعية". إذا كانت هذه المنصة .متاحة لمسارك ومنطقتك، فسيتم قبولك من قِبل مدير منطقتك عند إتمام دورتك. يُرجى التواصل مع مدير منطقتك لمزيد من المعلومات

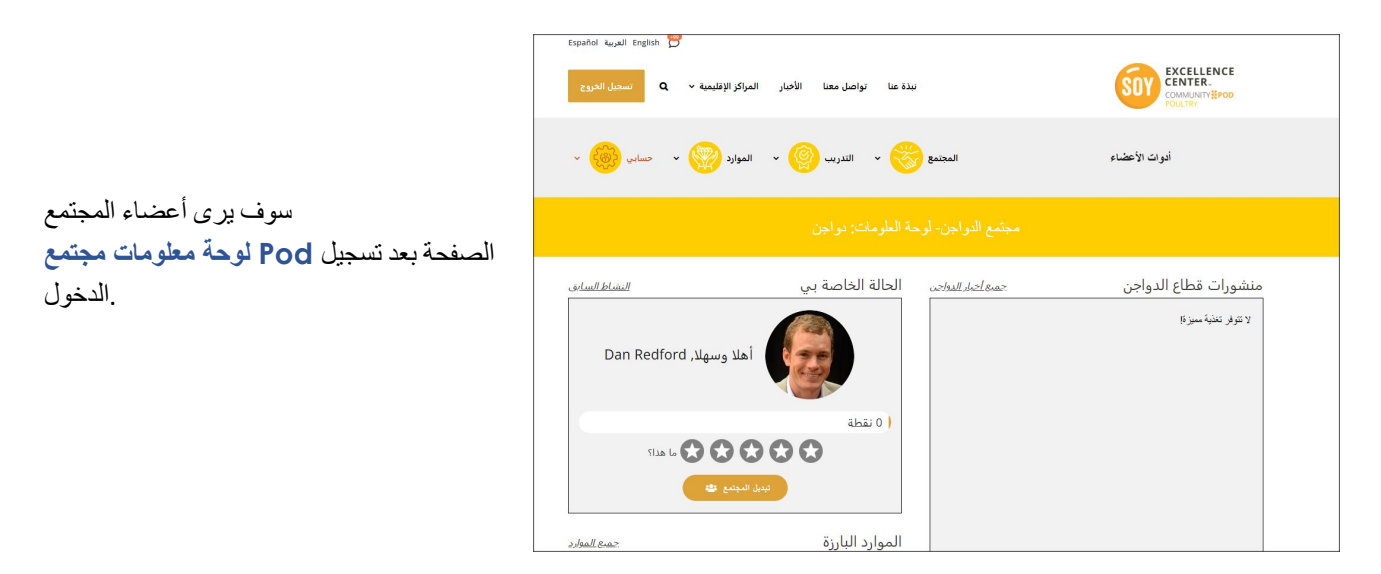

للوصول إلى صفحة مجموعات الاهتمامات، انقر على عنصر القائمة "المجتمع"، ثم اختر "مجموعات الاهتمامات". في هذه الصفحة، يمكنك الاطلاع على جميع مجموعات الاهتمامات المتاحة.

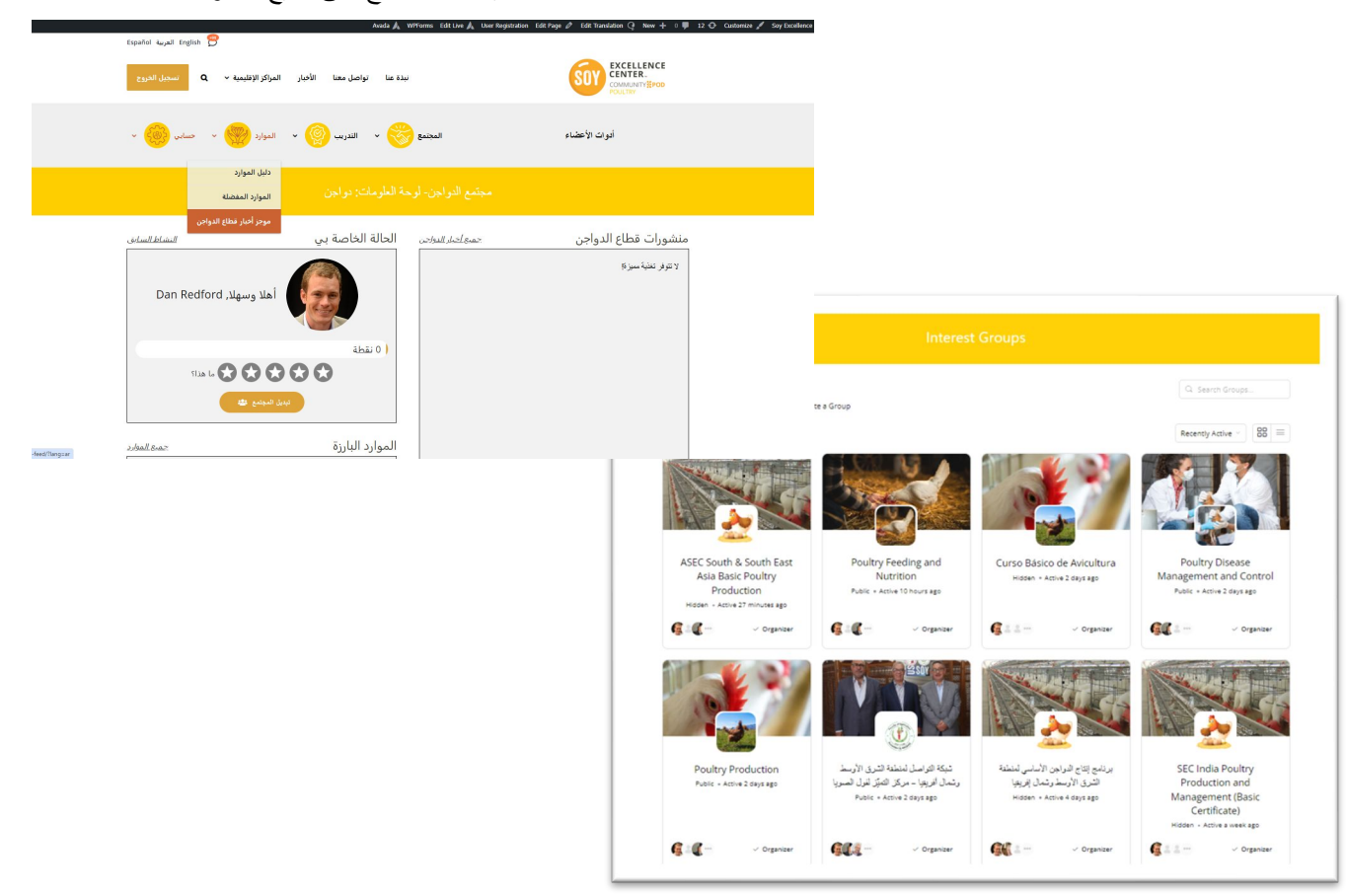